# **Open Policy Finder**

## Open science - Fiche pratique

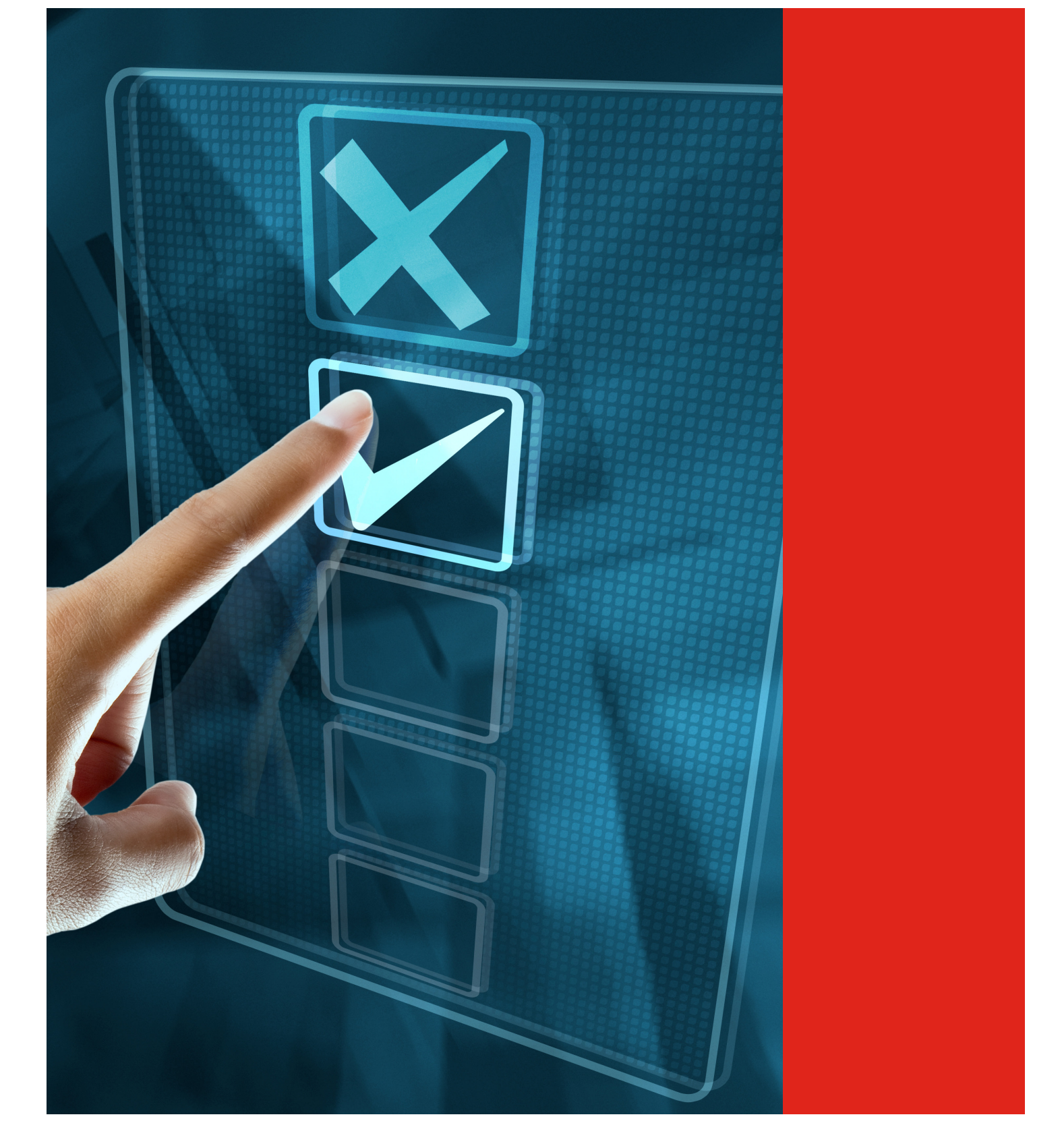

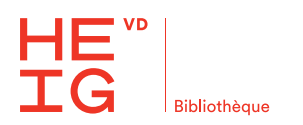

#### Qu'est-ce-que Open policy finder ?

Open policy finder est un outil permettant de contrôler la conformité des options de publication de revues scientifiques selon la **politique de libre accès de votre organisme de financement**. Il s'agit d'une **porte d'entrée** pour analyser ses possibilités de publier en Open Access et voir les possibilités offertes par les maisons d'édition, par exemple pour l'autoarchivage. Il convient toutefois de vérifier les informations directement avec l'éditeur et il est indispensable de contrôler son contrat avant signature.

#### **Journal policy**

Sous cette rubrique, vous trouverez quelle **version du manuscrit** peut être déposée, sur quel site et sous quelles conditions :

- « Published » est l'article mis en page publié par l'éditeur ;
- « Accepted », aussi appelé accepted version, postprint ou Author accepted manuscript, est le dernier niveau avant publication ;
- « Submitted » est le manuscrit soumis.

### Accepted (version)

Le **postprint** peut en général être déposé dans ArODES. Il faut être attentif à plusieurs points :

- l'emplacement doit indiquer « Institutional Repository » ;
- l'embargo indique le délai pendant lequel l'article ne peut pas être visible.

#### Embargo 24 months Licence CC BY-NC-ND Locations Institutional Repository Subject Repository

#### **Published** (version)

Dans cet onglet, on explique les conditions pour publier en Open Access : ici, il y a des **frais à payer**.

Attention ! Déposer une version publiée par la voie classique sur ArODES reste interdit !

| Published                                   | Option with associated OA fees, no embargo & CC BY licence |
|---------------------------------------------|------------------------------------------------------------|
|                                             |                                                            |
| OA Fee                                      |                                                            |
| This option                                 | has an Open Access fee associated with it                  |
|                                             |                                                            |
| OA Publishing                               |                                                            |
| This option includes Open Access publishing |                                                            |
|                                             |                                                            |

Option with 24 months embargo & CC BY-NC-ND licen

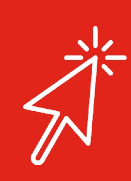

En savoir plus

Trouver une revue en Open Access

Choisir une revue pour publier

Empruntez votre bibliothécaire

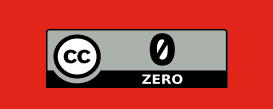

Lien vers la dernière version du document : https://res.cloudinary.com/dxvyngy9l/campus/bibliotheque/soutien-a-larecherche/fiches-pratiques/heigvd\_guide\_sherpa